# Batchload wizard

The batchload wizard has been implemented to simplify the process of providing us with information about your sample, and what you want us to do with it.

The logic of booking a sample into the C3 is still the same – you log into the booking software (<u>https://c3.csiro.au/login.do</u>), and select **Resource Bookings** from the sidebar (circled below)

| Administrator: new165@                                                   | Change User (Current                                                                            | y janet.newman@csiro.au)                                                                                                    |                                                                   |
|--------------------------------------------------------------------------|-------------------------------------------------------------------------------------------------|----------------------------------------------------------------------------------------------------|-------------------------------------------------------------------|
| CSIRO                                                                    |                                                                                                 |                                                                                                    | Bio21 Collaborative Crystallisation Centre Bookings System        |
| Hame                                                                     | Harra                                                                                           |                                                                                                    | Calculate sample requirement   ctweb   Help   Contact us   Logout |
| Resource Bookings                                                        | nome                                                                                            |                                                                                                    | customer: junechewmangesiro.au                                    |
| <ul> <li>Nano Dispenser Experiments</li> <li>Teran Emeriments</li> </ul> | Message of the Day<br>No message today<br><u>history</u>                                        |                                                                                                    |                                                                   |
| Archive Images                                                           | Task List                                                                                       | Resource Availability for 03/12/2009                                                                                                    |                                                                   |
| Unbilled experiments<br>Request invoice<br>My Account Details            | Welcome Janet, the following tasks are waiting for you:<br>Nano Dispenser Experiments<br>• None | AM         PM           Microscope Room         9         10         11         12         1         2         3         4           Fluidigm <sup>TM</sup>                |                                                                   |
| System Administration                                                    | Tecan Experiments + None                                                                        | Zetasizer <sup>TM</sup> SVI 9 10 11 12 1 2 3 4<br>Zetasizer <sup>TM</sup> BI 9 10 11 12 1 2 3 4                                                                            |                                                                   |
|                                                                          | Downloads                                                                                       |                                                                                                    |                                                                   |
|                                                                          | Batchload template file <u>Calculate sample requirement</u>                                     |                                                                                                    |                                                                   |
|                                                                          | Experiments Currently in Incubator                                                              |                                                                                                    |                                                                   |
|                                                                          | None                                                                                            |                                                                                                    |                                                                   |
|                                                                          | @ Cepy                                                                                          | right CSIRO Australia, 1997-2009   <u>Site Map</u>   <u>Usine this site</u>   <u>Leval Netice and Disclaime</u><br>Server Namei Test 1, Build Number: 1,6,04 (26 Nov 2009) | Erixacz   Szavrisht                                               |

This will open up the calendar for the Nano Dispenser:

| Administrator:                                                                                                    | new165@csiro.au                                                    | Change Us                                                             | er (Ci                                 | urrently janet.newman@                                                                          | csiro.au)                           |                                                                                                    |      |                                                                          |                      |                       |                 |                  |                    |
|----------------------------------------------------------------------------------------------------|--------------------------------------------------------------------|-----------------------------------------------------------------------|----------------------------------------|-------------------------------------------------------------------------------------------------|-------------------------------------|----------------------------------------------------------------------------------------------------|------|--------------------------------------------------------------------------|----------------------|-----------------------|-----------------|------------------|--------------------|
| CSIRO                                                                                                    |                                                                    |                                                                       |                                        |                                                                                                 |                                     |                                                                                                    |      | Bio2                                                                     | 21 Ca                | Ilaborative Cry       | stallis<br>Bool | ation<br>cings S | Centre<br>System   |
| Resource Bookings                                                                                                    | Home >                                                             | Resource Bookings > Nav                                               | no Dispe                               | nser                                                                                            |                                     |                                                                                                    |      |                                                                          |                      |                       | C               | ustomer: ja      | net.newman@csiro.a |
| Book   Modify   Ca                                                                                                    | incel Request   Approve                                            | Reschedule Alter                                                      | Experim                                | ent Duration   Set as Unav                                                                      | ailable                             | Set as Available Daily                                                                                             | Weel | kly   Fortnightly   Month                                                | ly                   | << Previous   Next >> |                 |                  |                    |
| Resource Bookings<br>All by date<br>Nano Dispenser<br>Tecan<br>Microscope Room<br>Zetasizer <sup>3M</sup> SVI<br>Zetasizer <sup>3M</sup> BI | Nano Dis<br>Total number of<br>Total number of<br>NOTE: you may be | penser - 29 N<br>experiment requests o<br>invoiced for any experiment | love<br>utstand<br>utstand<br>ent that | mber 2009 : w<br>Sing for Dr Janet M Newn<br>Sing for CSIRO : 0<br>(s cancelled within 24 hours | eekly<br>nan : 0<br>of its sche     | view                                                                                                    |      |                                                                          |                      |                       |                 |                  |                    |
| Fluidigm <sup>TM</sup>                                                                                                    |                                                                    | Sunday 29th                                                           |                                        | Monday 30th                                                                                     |                                     | Tuesday 1st                                                                                                    |      | Wednesday 2nd                                                            |                      | Thursday 3rd          | E               | iday 4th         | Saturday 5th       |
| <ul> <li>Nano Dispenser Expe</li> <li>Tecan Experiments<br/>Archive Images</li> </ul>                                                       | 9:00 AM                                                            |                                                                       |                                        | BOOKED - CSIRO                                                                                  |                                     |                                                                                                    |      | BOOKED - CSIRO                                                           |                      | BOOKED - CSIRO        |                 |                  |                    |
| Reporting<br>Unbilled experiments                                                                                                    | 10:00 AM                                                           |                                                                       |                                        | BOOKED - CSIRO                                                                                  |                                     | BOOKED - CSIRO                                                                                                    |      |                                                                          |                      | BOOKED - CSIRO        |                 |                  |                    |
| My Account Details<br>System Administration                                                                                                 | 11:00 AM<br>12:00 PM                                               |                                                                       |                                        | BOOKED - CSIRO                                                                                  |                                     | BOOKED - CSIRO                                                                                                    |      | BOOKED - CSIRO                                                           |                      | BOOKED - CSIRO        |                 |                  |                    |
| Logout                                                                                                    | 12:00 PM<br>1:00 PM                                                |                                                                       |                                        |                                                                                                 |                                     | BOOKED - CSIRO                                                                                                    |      | System closed.                                                           |                      | BOOKED - CSIRO        |                 |                  |                    |
|                                                                                                    | 2:00 PM<br>3:00 PM                                                 |                                                                       |                                        |                                                                                                 |                                     | BOOKED - CSIRO                                                                                                    |      | BOOKED - CSIRO                                                           |                      |                       |                 |                  |                    |
|                                                                                                    | 3:00 PM<br>4:00 PM                                                 |                                                                       |                                        |                                                                                                 |                                     | BOOKED - CSIRO                                                                                                    |      |                                                                          |                      |                       |                 |                  |                    |
|                                                                                                    | 4:00 PM<br>5:00 PM                                                 |                                                                       |                                        |                                                                                                 |                                     | BOOKED - CSIRO                                                                                                    |      | BOOKED - CSIRO                                                           |                      |                       |                 |                  |                    |
|                                                                                                    | Out of hours                                                       |                                                                       |                                        |                                                                                                 |                                     |                                                                                                    | D    |                                                                          |                      |                       |                 |                  | D                  |
|                                                                                                    |                                                                    |                                                                       |                                        | Key: 😂=Di<br>© Copyright CSIRO Australia, 1                                                     | raft 🛞-He<br>997-2009<br>Server Nam | zardous (pending approval)<br>  <u>Site Meo</u>   <u>Ozino this site</u>   Lea<br>er Test I. Build Numben 1.6.04 ( | Sche | duled = In Progress V = Con<br>nd Disclaimer   Privace   Gezurial<br>99) | mpleted <sup>1</sup> | -Faled                |                 |                  |                    |

Select a *single* slot (the starting time) for when you would like your sample to be run, irrespective of how many plates your experiment has:

|   | Thursday 3rd   | Fr |
|---|----------------|----|
|   | BOOKED - CSIRO |    |
|   | BOOKED - CSIRO |    |
|   | BOOKED - CSIRO |    |
|   | BOOKED - CSIRO |    |
|   |                |    |
| • | $\mathcal{I}$  |    |
|   |                |    |
|   |                |    |

#### Then click **Book** which is up on the left hand side of the menu toolbar

| CSIRO                                                                                                    |                                                                                       |                                                                       |                                                                                                    |                                                                                            | Bio2                                                                                     | 1 Collaborative Crys     | stallisation<br>Bookings S | Centre<br>System |
|----------------------------------------------------------------------------------------------------|---------------------------------------------------------------------------------------|-----------------------------------------------------------------------|----------------------------------------------------------------------------------------------------|--------------------------------------------------------------------------------------------|------------------------------------------------------------------------------------------|--------------------------|----------------------------|------------------|
|                                                                                                    |                                                                                       |                                                                       |                                                                                                    |                                                                                            |                                                                                          | Calculate sample require | ment   ctweb   Help        | i   Contact u    |
| Resource Booking.                                                                                                  | Home > P                                                                              | cesource Bookings > Navio                                             | Dispenser                                                                                                    |                                                                                            |                                                                                          |                          | Customer: ja               | anet.newma       |
| Resource Bookings     All by data     reams Dispenser     Tecan     Microscope Room     Zetaoter <sup>am</sup> Svi | Nano Disp<br>Total number of e<br>Total number of e<br>NOTE: you may be               | Senser - 29 No<br>experiment requests ou<br>invoiced for any experime | Svember 2009 : we<br>tstanding for Dr Janet M Newr<br>tstanding for CSIRO : 0<br>nt that is cancelled within 24 hours | r <b>eekly view</b><br>man : 0<br>: of its scheduled commencement tim                      | 5 <del>0</del> .                                                                         |                          |                            |                  |
| Eluidigm <sup>TM</sup>                                                                                             |                                                                                       | Sunday 20th                                                           | Monday 30th                                                                                                    | Tuesday 1st                                                                                | Wednesday 2nd                                                                            | Thursday 3rd             | Friday 4th                 | Satur            |
| <ul> <li>Nano Dispenser Experime</li> <li>Tecan Experiments<br/>Archive Images</li> </ul>                          | nts<br>9:00 AM                                                                        |                                                                       | BOOKED - CSIRO                                                                                                    |                                                                                            | BOOKED - CSIRO                                                                           | BOOKED - CSIRO           |                            |                  |
| Reporting<br>Unbilled experiments                                                                                  | 10:00 AM                                                                              |                                                                       | BOOKED - CSIRO                                                                                                    | BOOKED - CSIRO                                                                             |                                                                                          | BOOKED - CSIRO           |                            |                  |
| My Account Details                                                                                                 | 11:00 AM<br>-<br>12:00 PM                                                             |                                                                       | BOOKED - CSIRO                                                                                                    | BOOKED - CSIRO                                                                             | BOOKED - CSIRO                                                                           | BOOKED - CSIRO           |                            |                  |
| System Administration                                                                                              |                                                                                       |                                                                       |                                                                                                    |                                                                                            |                                                                                          |                          |                            |                  |
| System Administration<br>Logout                                                                                    | 12:00 PM                                                                              |                                                                       |                                                                                                    | BOOKED - CSIRO                                                                             | System closed.                                                                           | BOOKED - CSIRO           |                            |                  |
| System Administration<br>Logout                                                                                    | 12:00 PM<br>1:00 PM<br>2:00 PM<br>3:00 PM                                             |                                                                       | 0                                                                                                    | BOOKED - CSIRO                                                                             | System closed. BOOKED - CSIRO                                                            | BOOKED - CSIRO           |                            |                  |
| System Administration<br>Logout                                                                                    | 12:00 PM<br>1:00 PM<br>2:00 PM<br>3:00 PM<br>3:00 PM<br>4:00 PM                       |                                                                       |                                                                                                    | BOOKED - CSIRO BOOKED - CSIRO BOOKED - CSIRO BOOKED - CSIRO                                | System dosed.     BOOKED - CSIRO                                                         | BOOKED - CSIRO           |                            | 0                |
| System Administration                                                                                              | 12:00 PM<br>1:00 PM<br>2:00 PM<br>3:00 PM<br>3:00 PM<br>4:00 PM<br>4:00 PM<br>5:00 PM |                                                                       |                                                                                                    | BOOKED - CSIRO     BOOKED - CSIRO     BOOKED - CSIRO     BOOKED - CSIRO     BOOKED - CSIRO | System dosed.           BOOKED - CSIRO           BOOKED - CSIRO           BOOKED - CSIRO | BOOKED - CSIRO           |                            |                  |

This opens a booking form, which is the form where you tell us about your sample – there has to be a "batchload file" associated with each booking. This is a tab-delimited text file in a format that can be uploaded directed into our crystallisation database. If you know how to create one of these, you can upload it directly through the booking form (use the "browse" button to locate your batchload on your local file system, and hit "Open" to upload the file once you have located it. If you upload your own batchload file, you must fill in the field "Total Number of Plates for Experiment").

Right above the "browse" button there is a "start" button (circled below in red) – clicking this will open the *batchload wizard*, which will walk you through the creation and attachment of the required batchload file. Once you have created (or uploaded) your batchload file, you need to indicate if the work is commercial or not, if there are hazards associated with the sample, and whether or not the

sample has properties that might make it difficult to dispense. You can also choose NOT to have the Mosquito<sup>™</sup> dispenser used in your experiment.

| Administrator: new165@e                                                                                                    | tain a.z. Change User ] (Currently janet.newman@csiro.au)                                                                                                    |
|----------------------------------------------------------------------------------------------------|----------------------------------------------------------------------------------------------------|
| CSIRO                                                                                                    | Bio21 Collaborative Crystallisation Centre I<br>Bookings System                                                                                                    |
|                                                                                                    | Calculate sample requirement   tweb   Help   Contact us   Logout                                                                                                    |
| Resource Bookings                                                                                                    | Home > Resource Bookings > Nano Okspenser Customer: janet.newman@csiro.au                                                                                                    |
| Create Copy Modify Ge                                                                                                    | t Approval   Reschedule   Cancel Request   Reject   Approve hazardous   Completed   Failed   Refresh Barcodes                                                                                                    |
| All by date<br>All by date<br>Nano Dispenser<br>Tecan<br>Microscope Room<br>Zetsizer <sup>346</sup> SM<br>Zetsizer <sup>346</sup> SM<br>Zetsizer <sup>346</sup> SH<br>Fluidigm <sup>34</sup><br>Nano Dispenser Experiments<br>Archive Images | Ratus: <b>Draft</b><br>Create batchload fuit in a reard: <u>Built</u><br>Uplaad batch load file: <u>Invens</u> . Note: File must be tab separated text file.<br>Project Name * <u>Same</u><br>Total Number of Plates for Experiment: * <u>∎</u><br>Job Summary:<br>Commercial?: * <u>O</u> res O No                              |
| Reporting<br>Unbilled experiments<br>Request invoice<br>My Account Details<br>System Administration<br>Legout                                                                                                    | Haardous Classification: * 🗾 💌 Toxic/infective permission details:                                                                                                    |
|                                                                                                    | Samples that cootain viscous chemicals (e.g., e)yoerol, sugars, PEGs) or very hydrophobic compounds (e.g., peptides, small meleodes) may require us to change the parameters for the protein dispensing or may require using the forgune to get good revids. Please the using the contains:         0-15-5%, viscous chemicals ( |
|                                                                                                    | Scheduled Start Date: 03/12/2009 Date Placed in Incubator:         Comments         Attachment                                                                                                    |
|                                                                                                    | Save                                                                                                    |

Creating a batchload file using the batchload wizard:

Click on "Start" on the open booking form. This will bring up a new window, with two tabs **Sample Entry** and **Summary**. The window will open up on the **Sample Entry** tab

| C3 - Batch Load Wizard - Mozilla Firefox                     |                                 |          |
|--------------------------------------------------------------|---------------------------------|----------|
| C.cciro.au https://c3.csiro.au/batchLoadWizard.do?expId=3662 |                                 | ☆        |
| S C3 - Batch Load Wizard                                     |                                 |          |
| Sample Entry Summary                                         |                                 |          |
| Sample Name:*                                                | Samples:                        |          |
| Protein Name:*                                               |                                 |          |
| Protein Concentration: * mg/ml                               |                                 |          |
| Matrix Design:*                                              |                                 |          |
| Add Samela                                                   | Dronger Samplar Barnova Sampla  |          |
| [Mod Sample]                                                 | Process samples [Remore Sample] |          |
| Cancel                                                       |                                 |          |
|                                                              |                                 |          |
|                                                              |                                 |          |
|                                                              |                                 |          |
|                                                              |                                 |          |
|                                                              |                                 |          |
|                                                              |                                 |          |
|                                                              |                                 |          |
|                                                              |                                 |          |
|                                                              |                                 |          |
|                                                              |                                 |          |
| Done                                                         |                                 | <b>a</b> |

For each sample that you will be providing to C3 for that booking, you need to provide five pieces of information, and then click "Add Sample" (circled in red, below):

# Sample Name

This how you identify the sample that you provide – "Peak2\_28Nov2009" for example. The sample name should not include the special characters  $, #, /, *, ^{\circ}$ 

# **Protein Name**

This is the protein that is in the sample – one generally has many samples of the same protein

#### **Protein Concentration**

This is the concentration of the protein in the sample, in mg/ml.

# Matrix Design

Matrix design is the screen (or set of screens) that you want to set your sample up against. You select the matrix design from a pulldown selector, which is populated on the fly from the CrystalTrak database. There are four different queries used to populate the menu. The first query returns which screens are available for general use in C3, the second query returns the current design\_sets (groups of screens that are run as a single set), the third query returns which screens are available that belong to you, and the fourth query returns your additive screen designs.

#### Temperature

Plates may be incubated at either 20 C or 8 C. The option "8 and 20" will create two plates, one to be incubated at 20 C and one to be incubated at 8 C

| 3.csiro.au https://c3.csiro.au/batchLoadWizard.do?expId=3662 |                               |
|--------------------------------------------------------------|-------------------------------|
| C3 - Batch Load Wizard                                       |                               |
| Sample Entry Summary                                         |                               |
| mple Name:* u Lysozyme 3 Dec 09                              | Samples:                      |
| otein Name:* lysozyme                                        |                               |
| otein Concentration: * 13.2 mg/ml                            |                               |
| atrix Design:* JCSG+N3 💌                                     |                               |
| mperature:* 🛛 8 and 20 degrees 💌                             |                               |
| dd Sample                                                    | Process Samples Remove Sample |

A summary of what you entered will be seen in the "Samples" field on the right hand side

| 3 - Batch Load Wizard - Mozilla Firefox                         |                                                     |  |  |  |  |  |  |
|-----------------------------------------------------------------|-----------------------------------------------------|--|--|--|--|--|--|
| 🗋 c3.csiro.au https://c3.csiro.au/batchLoadWizard.do?expId=3662 |                                                     |  |  |  |  |  |  |
| SC3 - Batch Load Wizard                                         |                                                     |  |  |  |  |  |  |
| Sample Entry Summary                                            |                                                     |  |  |  |  |  |  |
| Sample Name:*                                                   | Samples:                                            |  |  |  |  |  |  |
| Protein Name:*                                                  | Emu Lysozyme 3 Dec 09 in JCSG+ N3 at 8 20 degrees C |  |  |  |  |  |  |
| Protein Concentration: * mg/ml                                  |                                                     |  |  |  |  |  |  |
| Matrix Design:*                                                 |                                                     |  |  |  |  |  |  |
| Temperature:*                                                   |                                                     |  |  |  |  |  |  |
| Add Sample                                                      | Process Samples Remove Sample                       |  |  |  |  |  |  |
| Cancel                                                          |                                                     |  |  |  |  |  |  |

Add further samples the same way, by filling in the five required fields and clicking "Add Sample". If you need to alter a sample, select in the in "Samples" field by clicking on it – this will re-populate the five fields on the left and allows you to edit the sample details. Click "Update Sample" to save your changes.

| C3 - Batch Load Wizard - Mozilla Firefox                      |                                                                                                    |   |
|---------------------------------------------------------------|----------------------------------------------------------------------------------------------------|---|
| C3.csiro.au https://c3.csiro.au/batchLoadWizard.do?expId=3662 |                                                                                                    | ☆ |
| C3 - Batch Load Wizard                                        |                                                                                                    |   |
|                                                               |                                                                                                    |   |
| Sample Entry Summary                                          |                                                                                                    |   |
| Sample Name:* Echidna Egg Lysozym                             | Samples:                                                                                             |   |
| Protein Name:* Lysozyme                                       | Emu Lysozyme 3 Dec 09 in JCSG+ N3 at 8 20 degrees C                                                  |   |
| Protein Concentration: * 8 mg/ml                              | HEWL IN Axygen set at 8 degrees C<br>Echidna Egg Lysozyme in PS gradient - mid range at 20 degrees C |   |
| Matrix Design:* PS gradient - mid range                       |                                                                                                    |   |
| Temperature:* 20 degrees 💌                                    |                                                                                                    |   |
| Add as New Sample Update Sample                               | Process Samples B move Sample                                                                        |   |
| Cancel                                                        |                                                                                                    |   |

Once you are happy with your samples, click "Process Samples" (circled in blue, above) to show the **Summary** tab

| 3 - Batch Load Wizard - Mozilla Firefox                       |         |                         |      |         |         |            |            |         |               | 2 |
|---------------------------------------------------------------|---------|-------------------------|------|---------|---------|------------|------------|---------|---------------|---|
| C3.csiro.au https://c3.csiro.au/batchLoadWizard.do?expId=3662 |         |                         |      |         |         |            |            |         |               | 2 |
| 🖻 C3 - Batch Load Wizard                                      |         |                         |      |         |         |            |            |         |               |   |
|                                                               |         |                         |      |         |         |            |            |         |               |   |
| Sample Entry Summar                                           | У       |                         |      |         |         |            |            |         |               |   |
| Project Name: lysozyme                                        | Plate C | ounter: 9               |      |         |         |            |            |         |               |   |
| Sample Name                                                   | Conc    | Matrix Design           | Temp | Subwell | I Plate | Plate Type | Sample Vol | Res Vol | Comments      |   |
| Emu Lysozyme 3 Dec 09                                         | 13.2    | JCSG+ N3                | 8    | 1 🗸     | 1 🔽     | MA 💌       | 150.0      | 150.0   | Add a comment |   |
| HEWL                                                          | 43      | Axygen set              | 8    | 1 🕶     | 2 🗸     | MA 💌       | 150.0      | 150.0   | Add a comment |   |
| Echidna Egg Lysozyme                                          | 8       | PS gradient - mid range | 20   | 1 🕶     | 3 🗸     | MA 💌       | 150.0      | 150.0   | Add a comment |   |
| Emu Lysozyme 3 Dec 09                                         | 13.2    | JCSG+ N3                | 20   | 1 🗸     | 4 🗸     | MA 💌       | 150.0      | 150.0   | Add a comment |   |
|                                                               |         |                         |      |         |         |            |            |         |               |   |
|                                                               |         |                         |      |         |         |            |            |         |               | _ |
| Cancel                                                        |         |                         |      |         |         |            |            |         |               |   |
|                                                               |         |                         |      |         |         |            |            |         |               |   |

On this screen you can edit the sample volume and reservoir volume of the drops, and can edit the subwell assignment (Subwell No) for the sample. The wizard will group samples which share a matrix design and temperature onto MC plates automatically. Any text typed into the "Comments" field will be placed in the "Plate Notes" field in the results view in CrystalTrak or CTweb

| CrystalTrak v2.2.3 [DB: v2.2.3a] User=janetn                                                |                                                                                        |                        |                            |                      |
|---------------------------------------------------------------------------------------------|----------------------------------------------------------------------------------------|------------------------|----------------------------|----------------------|
| Satin Demonstra                                                                             | Onternation                                                                            |                        |                            |                      |
| mages & Scoring Oursy                                                                       |                                                                                        |                        |                            |                      |
| eg dis View                                                                                 |                                                                                        |                        |                            | crystart.            |
| rowse Tags Search                                                                           | III Plate A Dron Sine Dest Focus                                                       | Type 1: 00 - Normal    | V Colors Last Score        | Scores History Subv  |
|                                                                                             | dve tests: MC004505 (1) A1.1 / 3/12/2009 / -                                           |                        | 10 Aug 14 Aug 14           | Char                 |
|                                                                                             | 20° / (50:50) red trypsin, 0.3µl / Score: None                                         |                        |                            | 0 · Clear            |
| Project                                                                                     | A1.1 A2.1 A3.1 A4.1                                                                    | A5.1 A6.1 A7.1 A8      | 1.1 A3.1 A10.1 A11.1 A12.1 | 1 - Clear with stuff |
| Illarcode / • Insp • Screen • Temp •                                                        | 0000                                                                                   | 00000                  |                            |                      |
| User : 3.Carnichael@latrobe.edu.au (COUNT=4)                                                |                                                                                        | A12 A12 A12 A1         | 12 A12 A102 A112 A122      | L - Cood precipitale |
| User : J.matthews@usyd.edu.au (COUNT=2)     User : jacqu.young@sci.monash.edu.au (COUNT=8)  |                                                                                        | 10101010               |                            | 2 - Bad precipitate  |
| User : jamesn@wehz.edu.au (COUNT=63)                                                        | 0,0,0,0                                                                                | 10,0,0,0,0             |                            | 3 - Precipitate      |
| Project : AS insulin crystals (COUNT=4)                                                     | 81.1 82.1 83.1 84.1                                                                    | 85.1 86.1 87.1 88      | 1.1 B9.1 B10.1 B11.1 B12.1 |                      |
| Project : DHP5 (COUNT=29)     Project : dye tests (COUNT=11)                                |                                                                                        |                        |                            | Crystal              |
| MC004429 3/12/2009 3C5G+ N3 20                                                              | 0,0,0,0                                                                                |                        |                            | 1 - Crystais *       |
| MC004440 2/12/2009 X:5G+N3 20<br>MC004470 3/12/2009 X:5G+N3 20                              | 812 822 832 842                                                                        | 85.2 86.2 87.2 88      | 12 892 8102 8112 8122      | 5 - Crystals **      |
| MC004480 3/12/2009 3C55+ N3 20<br>MC004490 3/12/2009 3C55+ N3 20                            | 0 0 0 0                                                                                | 000                    |                            | 6 - Crystais ***     |
| MC00H499 3/12/2009 3C55+ N3 20                                                              | reares reares                                                                          |                        |                            | Other                |
| MC004505 3/12/2009 JC5G+ N3 20<br>MC004506 JC5G+ N3 20                                      | C1.1 C2.1 C3.1 C4.1                                                                    | C5.1 C6.1 C7.1 C0      | A1 C9.1 C10.1 C11.1 C12.1  | T. Phase capacition  |
| MC004507 3C5G+ N3 20                                                                        | 0000                                                                                   | 0000                   |                            | U - Soheruites       |
| MC004509 JC5G+ N3 20                                                                        | (1) (2) (3) (4)                                                                        | ay ay ay a             | 12 C12 C102 C112 C122      | 9 - Other            |
| Project : Insulin (COUNT=3)     Project : Lysozyme (COUNT=8)                                |                                                                                        |                        |                            | n - Null experiment  |
| Plates: 7,159 🐱                                                                             |                                                                                        |                        |                            | s - Sat xtal?        |
| Tex Data Elected Means                                                                      | D1.1 D2.1 D3.1 D4.1                                                                    | D5.1 D6.1 D7.1 D8      | 0.1 D9.1 D10.1 D11.1 D12.1 | b - Confirmed Salt   |
| 1 3/12/2009 - 1 0                                                                           |                                                                                        |                        |                            |                      |
|                                                                                             |                                                                                        |                        |                            |                      |
|                                                                                             | D1.2 D2.2 D3.2 D4.2                                                                    | D5-2 D6-2 D7-2 D8      | 12 D92 D102 D112 D122      |                      |
|                                                                                             |                                                                                        |                        |                            |                      |
|                                                                                             |                                                                                        |                        |                            |                      |
|                                                                                             | E1.4 E2.4 ED.4 E4.1                                                                    | E5.1 E6.1 E7.1 EA      | AI E9.4 E10.4 E11.1 E12.4  |                      |
|                                                                                             | 0000                                                                                   |                        |                            |                      |
|                                                                                             | F12 F22 F22 F42                                                                        | R2 R2 R2 R             | 2 592 F102 F112 F122       |                      |
|                                                                                             |                                                                                        |                        |                            | ×                    |
|                                                                                             | Count: 192                                                                             |                        | 8 (J 10) >                 |                      |
| Plate Notes for MC004505                                                                    | Re                                                                                     | servoir Conditions     | Score Histo                | ry Date              |
| to-generated by batch load on PSYLY15-PP from<br>(ExpBatchijanet.newman_04122009_c3wiz.txt' | 0.02 H/V sodum azide Salt 3CSG+                                                        | 7<br>N3.A1             | Score and By               | 040                  |
| Rest                                                                                        | roir 200 mM lithium sulfate Salt 3CSG+<br>50 v/v polyethylene glycol 400 Polymer 3CSG+ | Screen.A1<br>Screen.A1 |                            |                      |
|                                                                                             | 100 mM sodum acetate 4.5 Buffer 3CSG+                                                  | Screen.A1              |                            |                      |
|                                                                                             |                                                                                        |                        |                            |                      |
|                                                                                             |                                                                                        |                        |                            |                      |
| Departer 2 in ato                                                                           |                                                                                        |                        |                            |                      |

Once you are satisfied that you have chosen the appropriate sample and reservoir volumes, and have samples grouped together on the plates as you want them, click on "Create and Attach" to generate a batchload file, attach it to that booking, fill in the number plates for the experiment and block out the appropriate amount of time in the calendar. You will be sent an email to confirm your booking.

| C3 - Batch Load Wizard - Mozilla Firefox                                                                                                    |         |                         |      |           |       |            |            |         |               |
|----------------------------------------------------------------------------------------------------|---------|-------------------------|------|-----------|-------|------------|------------|---------|---------------|
| 🗋 c3.csiro.au https://c3.csiro.au/batchLoadWizard.do?expId=3662                                                                                                    |         |                         |      |           |       |            |            |         |               |
| S C3 - Batch Load Wizard                                                                                                    |         |                         |      |           |       |            |            |         |               |
| Sample Entry Summary                                                                                                    |         |                         |      |           |       |            |            |         |               |
| Project Name: lysozyme                                                                                                    | Plate C | ounter: 9               |      |           |       |            |            |         |               |
| Sample Name                                                                                                    | Conc    | Matrix Design           | Temp | Subwell I | Plate | Plate Type | Sample Vol | Res Vol | Comments      |
| Emu Lysozyme 3 Dec 09                                                                                                    | 13.2    | JCSG+ N3                | 8    | 1 💌       | 1 🔽   | MA 💌       | 150.0      | 150.0   | Add a comment |
| HEWL                                                                                                    | 43      | Axygen set              | 8    | 1 🕶       | 2 🗸   | MA 💌       | 150.0      | 150.0   | Add a comment |
| Echidna Egg Lysozyme                                                                                                    | 8       | PS gradient - mid range | 20   | 1 💌       | 3 💌   | MA 💌       | 150.0      | 150.0   | Add a comment |
| Emu Lysozyme 3 Dec 09                                                                                                    | 13.2    | JCSG+ N3                | 20   | 1 🗸       | 4 🗸   | MA 💌       | 150.0      | 150.0   | Add a comment |
| Emul usazvme 3 Dec U9     13.2     JCSG+ N3     2U     1     4     MA     150.0     150.0     Add a comment       Create and Attach     Create     Cancel     Cancel     Cancel     Cancel |         |                         |      |           |       |            |            |         |               |

If you do not receive an email, and if the booking is PINK (not pale green) then your booking Is not valid, and you should try again, or contact c3@csiro.au for help.